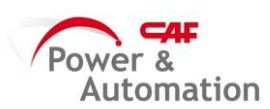

## Baan

## **CREAR OFs**

1- Entrar en "Ordenes planificación de GRP"

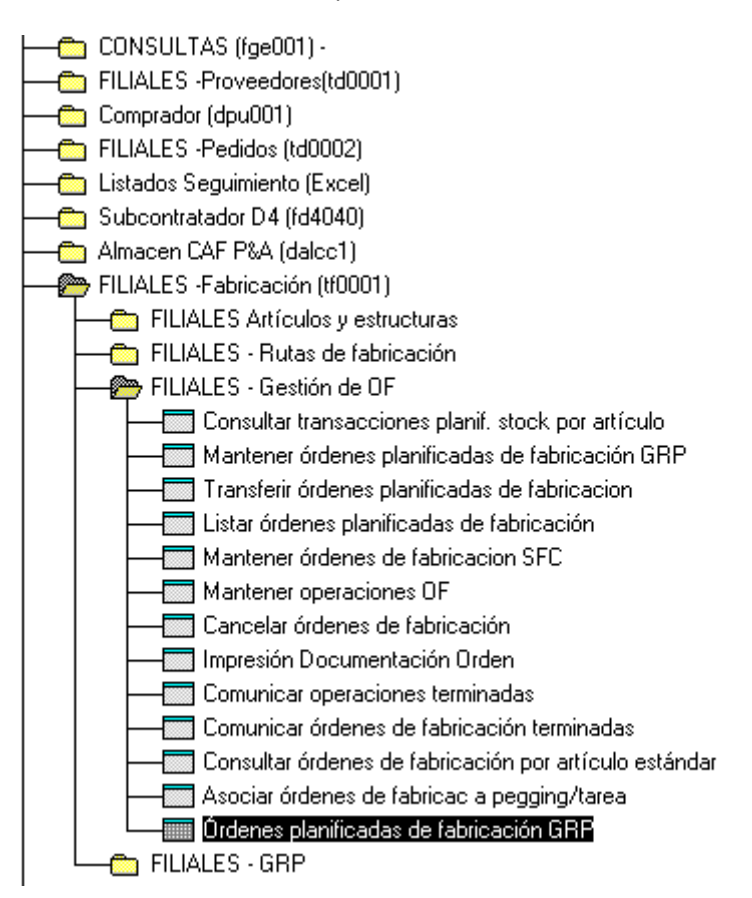

## 2- Aparecerá la ventana a continuación:

| 🛥 ticaf5510m000 : Órdenes planificadas de fabricación GRP [340]        |                                      |          |                 |
|------------------------------------------------------------------------|--------------------------------------|----------|-----------------|
| Archivo Editar Ver Workflow Opciones Orden Herramientas Especial Ayuda |                                      |          |                 |
|                                                                        | <b>№</b> ?                           |          |                 |
| Artículo                                                               |                                      |          | Pasar a P       |
|                                                                        |                                      |          | Pasar a PF      |
| Order Proyecto Cantidad Fecha Com. Fecha fin Planner A                 | Im Estatus orden Art. constr. Ud. Nª |          | Pasar a CF      |
| 🛶 Órdenes planificada:                                                 | s de fabricación GRP - Buscar        |          | Transferir SFC  |
| Grupo de proyectos:                                                    | CAF                                  | <u> </u> | Modificar Orden |
| Item:                                                                  | Cancelar                             |          |                 |
| Orden de fabricación GR                                                | P: 0                                 |          |                 |
|                                                                        | 1                                    |          |                 |
|                                                                        | ī                                    |          |                 |
|                                                                        |                                      |          |                 |
|                                                                        |                                      |          |                 |
|                                                                        |                                      |          |                 |
|                                                                        |                                      | -        |                 |
|                                                                        |                                      |          |                 |
|                                                                        |                                      |          |                 |

Indicar "CAF" en el apartado "Grupo de proyecto" y clicar en "Aceptar"

3- Clicar en Me indicar el artículo que queremos lanzar y darla al tabulador.

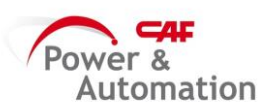

| ( | 🚥 ticaf5510m000 : Órdenes planificadas de fabricación GRP [340] |                  |       |                               |   |  |  |  |  |  |  |  |
|---|-----------------------------------------------------------------|------------------|-------|-------------------------------|---|--|--|--|--|--|--|--|
|   | Archivo Editar Ver W                                            | orkflow Opciones | Orden | n Herramientas Especial Ayuda |   |  |  |  |  |  |  |  |
|   |                                                                 | • R A K          | • •   | H H H H H H H                 | ? |  |  |  |  |  |  |  |
|   | Grupo de proyectos                                              | CAF              |       |                               |   |  |  |  |  |  |  |  |
|   | Artículo                                                        | aa45aposc1       |       |                               |   |  |  |  |  |  |  |  |
|   |                                                                 |                  |       | -                             |   |  |  |  |  |  |  |  |

4- Aparecerá el listado de las imputaciones que quedan por lanzar pero estarán en situación "P Planificada"

| Grupo de proyectos CAF |       |          |            |                                       |            |         |     |                 |              |        |     |       |           |                 |
|------------------------|-------|----------|------------|---------------------------------------|------------|---------|-----|-----------------|--------------|--------|-----|-------|-----------|-----------------|
| Artículo               |       |          | AA45APOSC1 | AA45APOSC1 MONTAJE COFRE COMPACTO 2.0 |            |         |     |                 |              |        |     |       | Pasar a P |                 |
|                        |       |          |            |                                       |            |         |     |                 |              |        |     |       |           | Pasar a PF      |
|                        | Order | Proyecto | Cantidad   | Fecha Com.                            | Fecha fin  | Planner | Alm | Estatus orden   | Art. constr. |        | Ud. | N₽    |           | Pasar a CF      |
| _                      |       |          |            |                                       |            |         | 1   |                 |              |        |     |       | _         | Transferir SFC  |
|                        | 2602  | 4107     | 1,0000     | 13/10/2015                            | 13/10/2015 | 0       | EUS | CF Confirmada 🝷 |              | 847467 | A   | 00094 | <u> </u>  | Modificar Orden |
|                        | 2603  | 4107     | 1,0000     | 30/10/2015                            | 30/10/2015 | 0       | EUS | P Planificada 💌 |              | 847467 | A   | 00096 |           |                 |
|                        | 2604  | 4107     | 1,0000     | 09/11/2015                            | 09/11/2015 | 0       | EUS | P Planificada • |              | 847467 | A   | 00097 |           |                 |

Pasar a "CF Confirmada" y clicar en "Transferir SFC"

| Grupo de proyectos CAF |       |          |                                       |            |            |           |      |                 |              |        |     |       |           |                 |
|------------------------|-------|----------|---------------------------------------|------------|------------|-----------|------|-----------------|--------------|--------|-----|-------|-----------|-----------------|
| Artículo               |       |          | AA45APOSC1 MONTAJE COFRE COMPACTO 2.0 |            |            |           |      |                 |              |        |     |       | Pasar a P |                 |
|                        |       |          |                                       |            |            |           |      |                 |              |        |     |       |           | Pasar a PF      |
|                        | Order | Proyecto | Cantidad                              | Fecha Com. | Fecha fin  | Planner A | ١m   | Estatus orden i | Art. constr. |        | Ud. | Nº    | _         | Pasar a CF      |
|                        |       |          |                                       |            |            |           |      |                 |              |        |     |       |           | Transferir SFC  |
| Γ                      | 2602  | 4107     | 1,0000                                | 13/10/2015 | 13/10/2015 | 0 EU      | us   | CF Confirmada 💌 |              | 847467 | Α   | 00094 |           | Modificar Orden |
| Γ                      | 2603  | 4107     | 1,0000                                | 30/10/2015 | 30/10/2015 | 0 EU      | us   | P Planificada • |              | 847467 | А   | 00096 |           |                 |
| Г                      | 2604  | 4107     | 1 0000                                | 00/11/2015 | 00/11/2015 | 0 57      | ne l | D Dissifiands   |              | 017157 | n   | 00007 |           |                 |

5- Se abre una ventana nueva donde tendremos que indicar el número de orden o intervalo de órdenes a lanzar:

| Grupo de proye | ctos     | CAF                                                                         |   |                 |
|----------------|----------|-----------------------------------------------------------------------------|---|-----------------|
| Artículo       |          | AA45APOSC1 MONTAJE COFRE COMPACTO 2.0                                       |   | Pasar a P       |
|                |          |                                                                             |   | Pasar a PF      |
| Order          | Proyecto | Cantidad Fecha Com. Fecha fin Planner Alm Estatus orden Art. constr. Ud. Nº |   | Pasar a CF      |
|                |          |                                                                             |   | Transferir SFC  |
| 2602           | 4107     | 1,0000 13/10/2015 13/10/2015 0 EUS CF Confirmada 💌 847467 A 00094           | - | Modificar Orden |
| 2603           | 4107     | 1 0000 30/10/2015 30/10/2015 0 FILE D Danificada - 8/7/67 3 00006           |   |                 |
| 2604           | 4107     | Impc5250m00b : Transfer Planned GRP Production Orders [340]                 |   |                 |
| 2605           | 4107     | Archivo Editar Ver Workflow Opciones Orden Herramientas Especial Ayuda      |   |                 |
| 2606           | 4107     |                                                                             |   |                 |
| 2607           | 4107     |                                                                             |   |                 |
| 2608           | 4107     |                                                                             |   |                 |
| 2609           | 4107     | Loninuar                                                                    |   |                 |
| 2610           | 4107     | Grupo de proyectos CAF - CAF Cancelar                                       |   |                 |
| 2611           | 4107     | Orden fabricación GRP 2602 - 2602 -                                         |   |                 |
| , 2011         | 4107     | Artículo SUB. De AA45APOSCI                                                 | - |                 |
|                |          | A AA45APOSC1                                                                |   |                 |
|                |          | Familia de artículos HF221 > · HF221 >                                      |   |                 |
|                | _        | Fecha planif. inicio - 24/09/18                                             | - |                 |
|                |          | Comprador/Planificador 0 > 999999 >                                         |   |                 |
|                |          | Series orden 0 +                                                            |   |                 |

Una vez indicado esto, clicar en "Continuar"

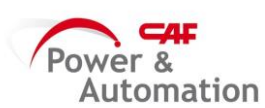

6- En la ventana de Impresión, seleccionar el modo de Impresión "D" y darle a "Continuar"

| ttstpsplopen : Sel | eccionar dispositiv | o [000]       |                             |             |
|--------------------|---------------------|---------------|-----------------------------|-------------|
| rchivo Editar V    | er Workflow O       | pciones Orden | Herramientas Especial Ayuda |             |
| - <b>- -</b>       |                     | ₩             |                             | E <b>N?</b> |
| Dispositivo        | d                   | •             |                             |             |
| Controlador        |                     |               |                             | Continuar   |
| Tipo               |                     |               |                             | Cancelar    |
| Tipo papel         |                     |               |                             |             |
| Ancho página       | 132                 | Vist          | a previa 🗌                  |             |
| Template Code      |                     |               | •                           |             |
| Archivo            |                     |               |                             |             |
| Archivo salida     |                     |               |                             |             |
|                    |                     |               |                             |             |
| Listado            |                     |               |                             |             |
| Fecha              |                     | Hora          | 00:00                       |             |
| Copias             | 1                   |               |                             |             |
| De página          | 1                   | A página      | 999999                      |             |
| Tipo papel         | · · ·               |               |                             |             |
| Tipo letra         |                     |               | -                           |             |
| Ancho papel        | 0                   | Orientación   |                             |             |
| Margen             | 0                   |               | Γ                           |             |

7- En la siguiente ventana, aparecerá la OF generada:

| Fecha : 30/12/15 [09:38] TRANSFERRED PLANNED GRP PRODUCTION ORDERS<br>CAF Power & Automation, S.L. |                               |                       |         |        |                     |                     |                   |     | : 1<br>: 340 |
|----------------------------------------------------------------------------------------------------|-------------------------------|-----------------------|---------|--------|---------------------|---------------------|-------------------|-----|--------------|
| Orden                                                                                              | Artículo                      | Descripción           | Planner | Nombre | Planned<br>Start Dt | Planned<br>Fin.Date | Cantidad<br>orden | Vd. | Orden<br>SFC |
| <b>Grupo</b><br>2602                                                                               | proyectos: CAF<br> AA45APOSC1 | MONTAJE COFRE COMPACT | 0       |        | 13/10/15            | 13/10/15            | 1,0000            | UF  | 133991       |

## NOTA:

Actualizar el fichero de Plan de Producción con las órdenes de fabricación generadas.